### NOUVEAU PROCESSUS D'INSCRIPTION

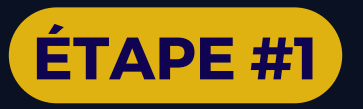

### Procédez au paiement des frais d'étude de dossier pour accéder au formulaire d'inscription.

1. Dirigez-vous sur le site internet : <u>https://vccgranby.square.site/;</u> 2. Cliquez sur :

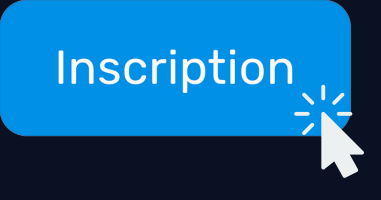

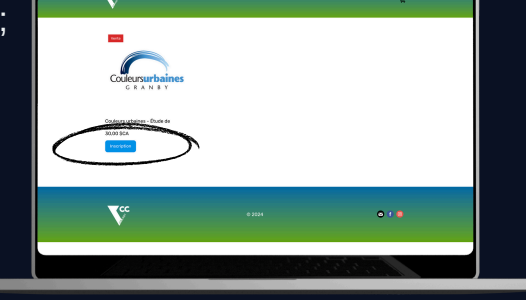

Couleurs

symposium en arts visuels

3. Consultez les informations relatives à l'étude de dossier, puis cliquez sur :

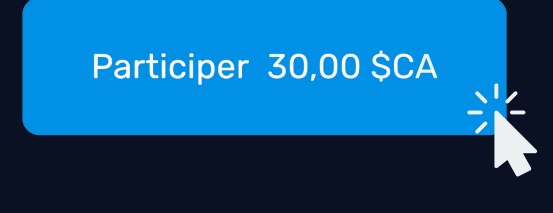

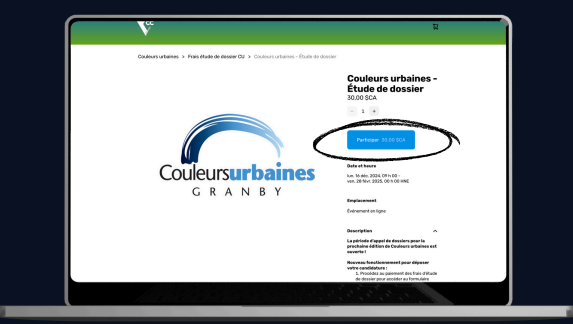

4. Appuyez sur « Continuer vers le panier », ou cliquez sur le panier directement en haut à droite :

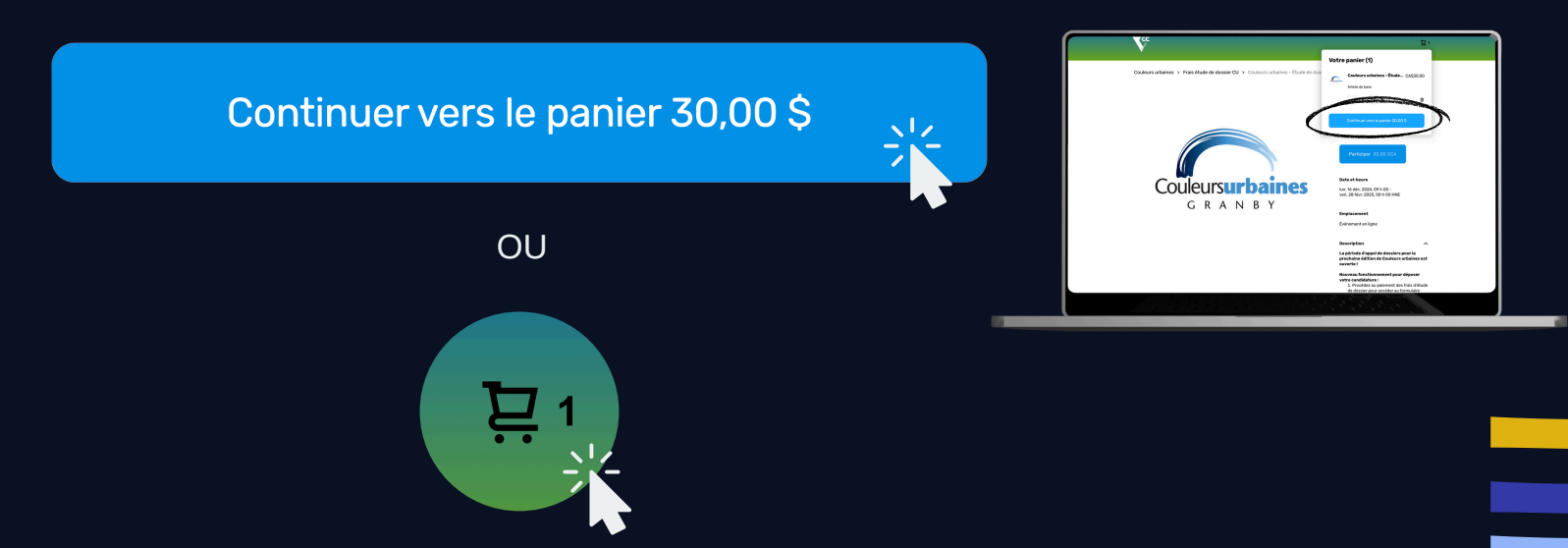

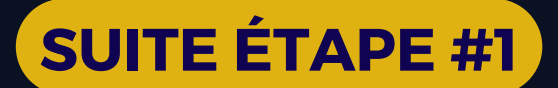

5. Appuyez sur procéder au paiement :

Procéder au paiement

| 1           | co                                              | ommunautaire de<br>Granby           |                                                                            |          |
|-------------|-------------------------------------------------|-------------------------------------|----------------------------------------------------------------------------|----------|
| Votre       | panier                                          |                                     |                                                                            |          |
| 10125 00446 | INDE (3. ARTHOLD)                               |                                     | COMMENT L'OUTENIR                                                          | Notifier |
| 0           | Coulours urbaines - Étade de dessier<br>30:00 8 | CA830-00                            |                                                                            |          |
|             | Article do Galer                                |                                     | Ø Ajouter un bon de réduction                                              | os sno   |
|             | - 1 +                                           | *                                   |                                                                            |          |
|             | Agastar plus d'articles                         |                                     | Sous-total<br>Terrar estimates (2017, October 1017)                        | 00004    |
|             |                                                 |                                     | Total estinal de la commande                                               | 34.49.5  |
|             |                                                 |                                     | Les laces et bais supplimentation serunt sals<br>monant du province et al. | in a     |
|             |                                                 |                                     | Produke as galanced                                                        |          |
|             | Pas                                             | tage en calaze olicuriol par Square |                                                                            |          |
|             |                                                 |                                     | 1.53                                                                       |          |

5. Remplissez les champs à gauche, puis appuyez sur « Passer une commande » :

Passer une commande 34,49 \$

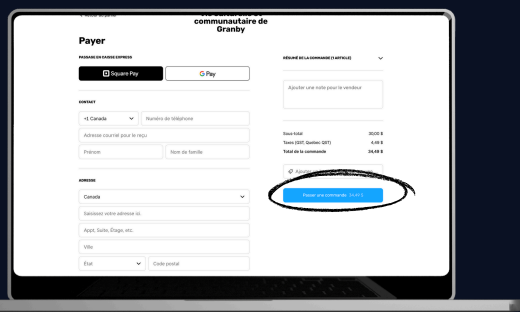

## ÉTAPE #2

# Ouvrez le courriel de confirmation de paiement pour accéder au formulaire d'inscription.

1. Dirigez-vous dans votre boîte courriel, puis trouvez le courriel intitulé « Nous vous remercions pour votre commande! », envoyé par Vie culturelle et communautaire de Granby.

2. Cliquez sur :

#### Afficher les renseignements sur la commande

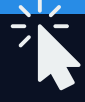

3. Dans le bas, à gauche, copiez le lien de l'événement. Vous pourrez ainsi accéder au formulaire d'inscription.

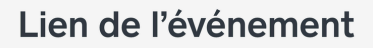

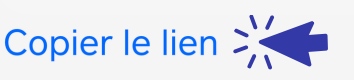

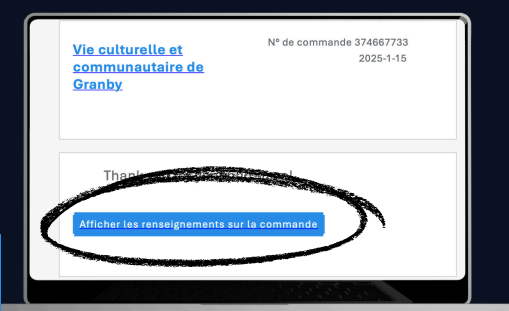

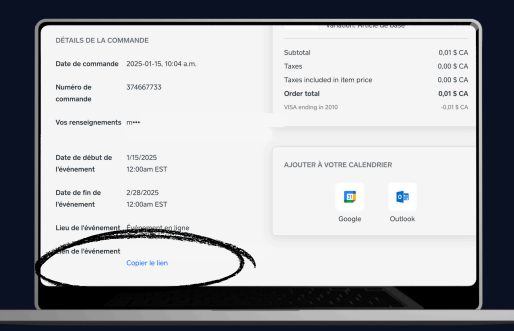

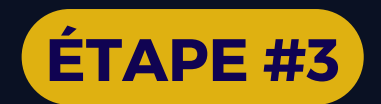

### **Remplissez et soumettez votre formulaire d'inscription!**

1. Remplissez tous les champs obligatoires dans le formulaire, puis cliquez sur envoyer :

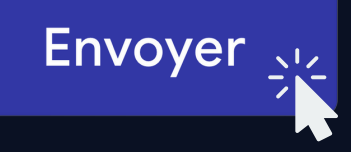

|                  | Informations supplémentaires                                                                                                    |
|------------------|----------------------------------------------------------------------------------------------------|
|                  | J'accepte que Vie culturelle et communautaire utilise mon adresse courriel pour<br>me contacter dans le but de m'informer des différentes activités ou événements<br>organisés par VCC. |
|                  | Oui                                                                                                    |
|                  | O Non                                                                                                    |
|                  |                                                                                                    |
|                  | Commentaires                                                                                                    |
| A DESCRIPTION OF |                                                                                                    |
| ſ                | Précédent Envoyer Effacer le formulaire                                                                                                    |
|                  |                                                                                                    |

Prenez note que vous avez jusqu'au 27 février à 23 h 59 pour finaliser votre candidature.

L'organisation vous contactera d'ici la fin du mois de mars pour vous confirmer si vous êtes sélectionné pour l'édition 2025.

### Besoin d'aide pour vous inscrire ? Contactez-nous au 450 361-6081, il nous fera plaisir de vous aider! :)

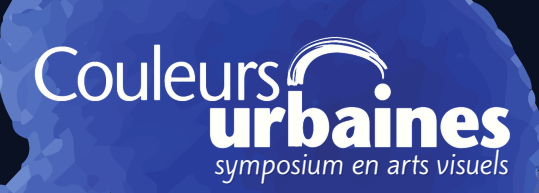